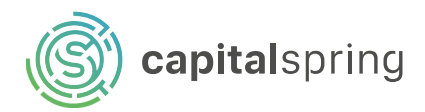

# Sneltoetsen in Microsoft Excel

### Algemeen

| CTRL   | Sluit een Spreadsheet           |
|--------|---------------------------------|
| CTRLO  | Open een Spreadsheet            |
| CTRL S | Sla een Spreadsheet op          |
| CTRL C | Kopiëren                        |
|        | Knippen                         |
| CTRL V | Plakken                         |
| CTRL Z | Ongedaan maken                  |
|        | Herhaal het laatste commando    |
| ALT H  | Ga naar de Start tab            |
| FI     | Het taakvenster Help voor Excel |
|        | weergeven                       |
| CTRL H | Ga naar zoeken en vervangen     |
|        | Plaats dezelfde gegevens van    |
|        | een cel in verschillende cellen |

| CTRL SHIFT % | Pas het percentage zonder decimalen    |
|--------------|----------------------------------------|
| CTRL SHIFT 1 | Open dialoogvenster 'cellen opmaken'   |
| CTRL SHIFT 2 | Tijdnotatie aanpassen naar uur/minuut  |
|              | en AM/PM                               |
| CTRL SHIFT 3 | Opmaak van datum aanpassen naar        |
|              | dag, maand, jaar                       |
| CTRL SHIFT 4 | Cijfernotatie aanpassen naar valuta    |
| CTRL SHIFT 5 | Percentage zonder decimalen            |
|              | toepassen                              |
| CTRL SHIFT 6 | Wetenschappelijke notitie toepassen    |
| CTRL SHIFT 7 | Rand op geselecteerde cellen toevoegen |
| CTRL D       | Inhoud en opmaak van bovenste          |
|              | cellen naar cellen eronder kopiëren    |

### Navigeren binnen cellen

| ТАВ                 | Ga een cel naar rechts in een               |
|---------------------|---------------------------------------------|
|                     | werkblad.                                   |
| SHIFT TAB           | Ga naar de vorige cel in het                |
|                     | werkblad                                    |
| CTRL END            | Ga naar de laatste ce <mark>l</mark> in het |
|                     | werkblad                                    |
| CTRL HOME           | Ga naar het begin van je huidige            |
|                     | werkblad                                    |
| CTRL Page Page Down | Ga naar het vorige of volgende              |
|                     | werkblad in een werkmap                     |
| ENTER F5            | Navigeer naar de originele cel toe          |
|                     | en opent dialoog venster                    |
| CTRL SHIFT END      | Breid de selectie van cellen uit naar       |
|                     | de laatste gebruikte cel                    |
| Page Page Down      | Ga een scherm omhoog of omlaag              |
| ALT Page Page Down  | Verplaats een werkblad                      |

## Formules

Cellen opmaken

|           | De formulebalk uit- of               |
|-----------|--------------------------------------|
|           | samenvouwen.                         |
| <b>F4</b> | Een verwijziging in formule absoluut |
|           | maken                                |
| F9        | Alle werkbladen in de geopende       |
|           | werkmappen berekenen                 |
| CTRL " T  | Tussen 'waarde' en formule           |
|           | weergave wisselen in een werkblad    |
| CTRL R    | Alleen de opmaak van formules        |
|           | plakken uit gekopieerde cellen.      |
| ALT =     | Autosom van reeks rijen/kolommen     |
|           | boven/naast huidige cel              |

#### Maken van selecties

| CTRL HOME           | Eerste opdracht in menu selecteren    |
|---------------------|---------------------------------------|
| CTRL SHIFT SPATIE   | Hele werkblad selecteren              |
|                     | Begin een nieuwe regel in dezelfde ce |
| CTRL SPATIE         | Hele kolom selecteren                 |
| SHIFT SPATIE        | Hele rij selecteren                   |
| SHIFT Pijltjes      | Selectie van cellen uitbreiden        |
| CTRL SHIFT Pijltjes | Selectie uitbreiden tot einde van     |
|                     | werkgebied                            |

#### Invoegen

| CTRL SHIFT | Filter toevoegen                       |
|------------|----------------------------------------|
| SHIFT F3   | Een functie invoegen                   |
| SHIFT F2   | Wijzig of voeg een cel commentaar in   |
|            | Venster 'Tabel maken' openen           |
| CTRL SHIFT | Voeg de actuele tijd toe               |
| CTRL -     | Openen dialoogvenster cellen, rijen of |
|            | kommen verwijderen                     |
| CTRL ;     | Invoegen actuele tijd                  |
| CTRL ALT V | Venster 'Plakken speciaal' openen      |
| ALT N      | Naar het tabblad invoegen gaan         |